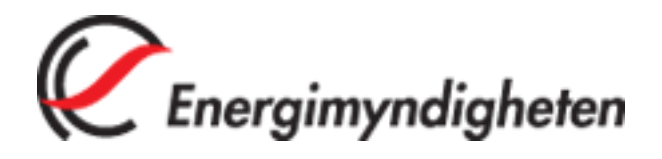

En lathund om hur du ansöker om ursprungsgaranti via Eugén

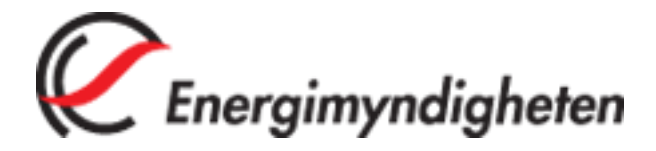

# 1. Inloggning

För att ansöka om ursprungsgaranti behöver du logga in i Eugén, elcertifikatsystemets IT-stöd. Öppna en webbläsare och skriv in adressen <u>www.energimyndigheten.se</u> (se 1). Klicka på "E-tjänster" i vänstermenyn (se 2), och därefter "Elcertifikat och ursprungsgarantier" (se 3).

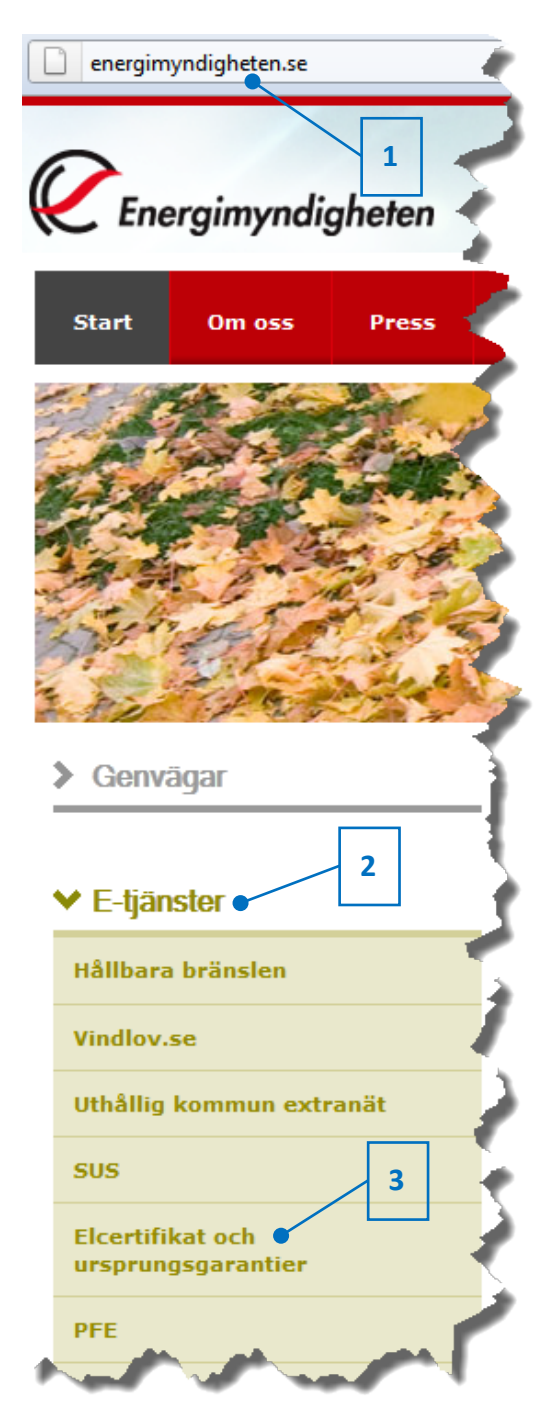

Energimyndigheten Box 310 631 04 Eskilstuna

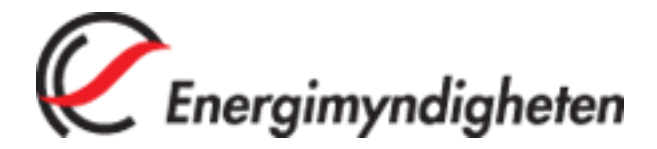

I den nya sida som öppnas, klicka på "Logga in med e-legitimation" (se 1).

| e-tič                                                                                                    |                                                                                                    |
|----------------------------------------------------------------------------------------------------|----------------------------------------------------------------------------------------------------|
| <ul> <li>▶ Inloggning</li> <li>▶ Frågor och svar</li> <li>▶ Fullmakter</li> <li>▶ Nyheter</li> <li>▶ Kontakta oss</li> </ul> | <b>EUGÈN, IT-stöd för elcertifikat och ursprungsgaratier</b><br>För att logga in i EUGÈN måste du ha en <u>e-leqitimation</u> . Du behöver inte ansöka om<br>behörighet för att logga in systemet. Första gången du loggar in kommer du att<br>registreras som användare, och om du inte är firmatecknare måste du skicka in en<br><u>fullmakt</u> för att få tillgång till ärenden som tillhör det företag du representerar. |
|                                                                                                    | Manual e-tjänster 1                                                                                                    |
|                                                                                                    | Logga in med e-legitimation                                                                                                    |

Klicka på giltig typ av e-legitimation för att logga in (se 1). Om giltig e-legitimation saknas, finns information om hur du skaffar en sådan på <u>www.e-legitimation.se</u> (se 2).

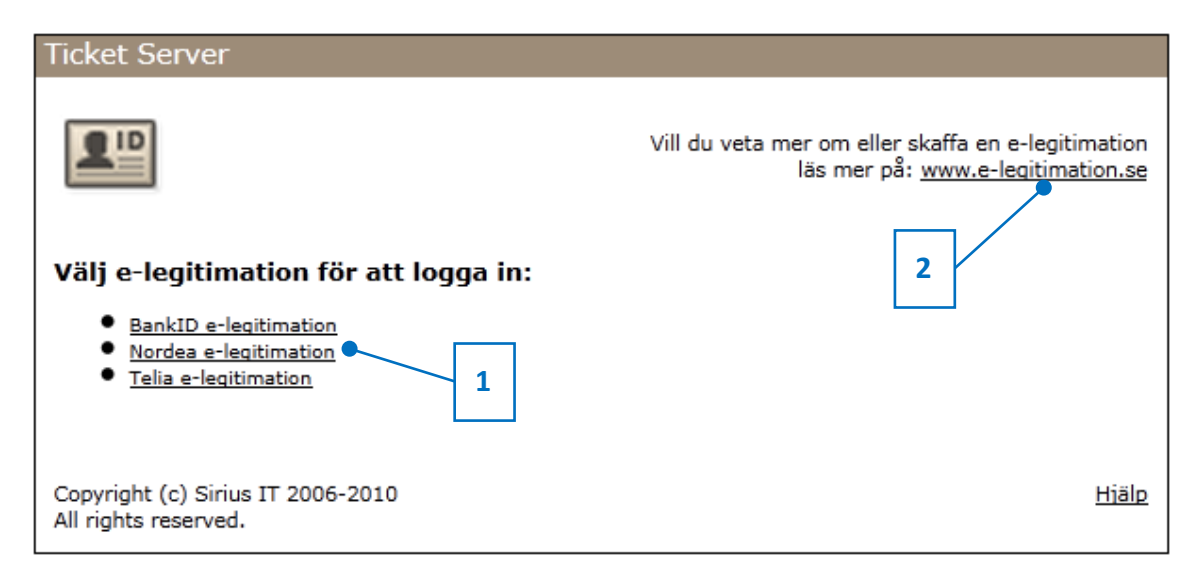

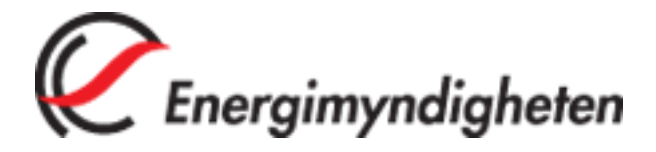

När inloggningen med e-legitimationen är klar öppnas startsidan för Eugén. Om du är användare sedan tidigare får du välja mellan att gå vidare med ett befintligt företag (se 1) eller skapa ett nytt (se 2). Om du är ny användare kan du bara välja att skapa ett nytt företag.

# Välkommen

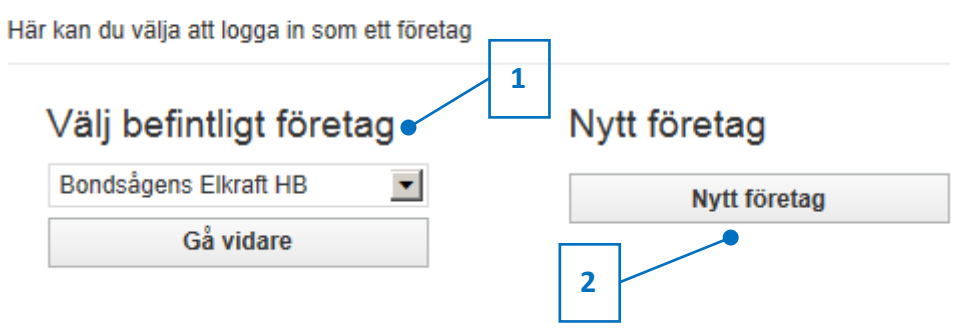

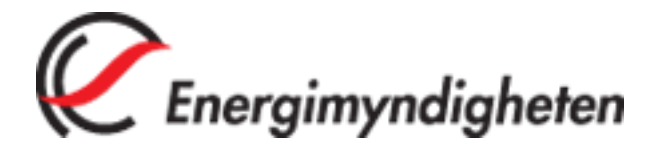

# 2. Skapa ansökan

Du som är befintlig användare klickar på "Ansökningsformulär" i vänstermenyn (se 1) för att skapa en ansökan.

| Falu Energi & Va                                                 | tten AB 👻                       |
|------------------------------------------------------------------|---------------------------------|
| STARTSIDA                                                        | >                               |
| ÄRENDEN                                                          |                                 |
| Alla ärenden                                                     | >                               |
| ANLÄGGNINGAR                                                     | 1                               |
| Alla anläggningar                                                |                                 |
| Ansökningsformul                                                 | är 🔉                            |
| KVOTPLIKT                                                        |                                 |
| Förändring                                                       | >                               |
| KONTAKTINFOR                                                     | MATION                          |
| Telefon:                                                         | 016-544 20 00                   |
| Fax:                                                             | 016-544 20 99                   |
| Besöksadress:<br>Kungsgatan 43,<br>Box 310, 631 04<br>Eskilstuna | Organisationsnr:<br>202100-5000 |
|                                                                  |                                 |

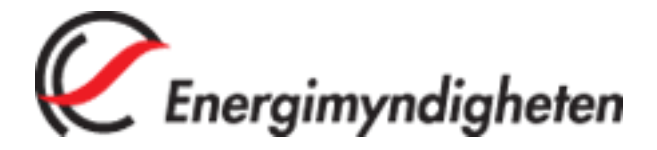

En dialogruta öppnas där du antingen väljer att ansöka för befintlig anläggning eller skapa en ny anläggning.

| Hem » Välj anläggning                                                                                                    |                 |
|----------------------------------------------------------------------------------------------------|-----------------|
| Välj anläggning<br>Beskrivning                                                                                                    |                 |
| Befintlig anläggning                                                                                                    |                 |
| Beskrivning                                                                                                    |                 |
| Norrvåge 💌                                                                                                    |                 |
|                                                                                                    | Välj anläggning |
| Ny anläggning                                                                                                    |                 |
| Beskrivning                                                                                                    |                 |
|                                                                                                    | Ny anläggning   |
|                                                                                                    |                 |
|                                                                                                    |                 |
| and the second and the second and th |                 |

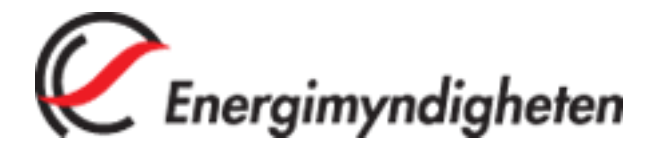

# 3. Ansökan

När du har valt vilken anläggning som ansökan gäller kommer du till steg två i guiden där du ska välja förhandsbesked eller beslut.

För att ansöka om ursprungsgaranti är kravet att den aktuella anläggningen saknar ursprungsgaranti och att du väljer "Nej" (se 1) på frågan om förhandsbesked. Du kommer då till steg tre i guiden.

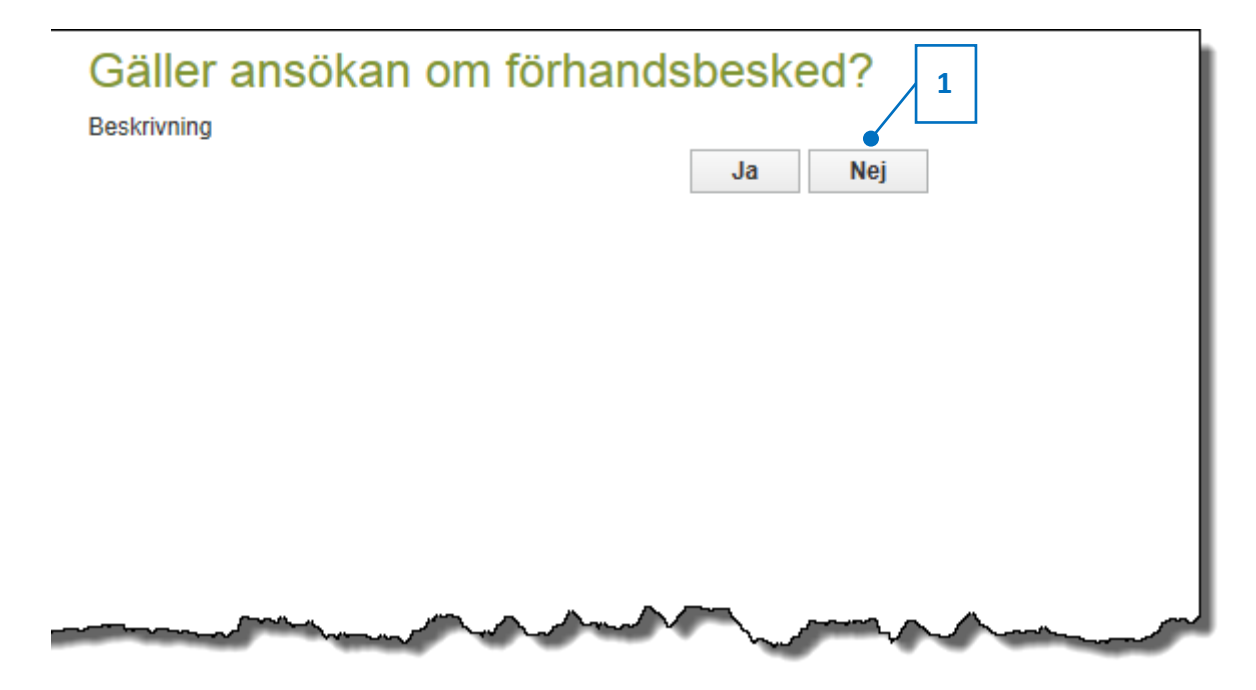

Klicka på knappen "Ansök" (se 1), då öppnas ett formulär med de uppgifter som ska fyllas i. Vissa av fälten är ifyllda i förväg. Organisations-/personnummer går inte att ändra. Om du väljer att ansöka om ursprungsgaranti för en anläggning som redan har elcertifikat, används ett enklare formulär för begränsat uppgiftslämnande.

| Anläggning Norrvåge har eller har haft tilldelning för elcertifikat.                                                                                                    |       |
|----------------------------------------------------------------------------------------------------|-------|
| Ursprungsgarantier                                                                                                    | 1     |
| Beskrivning                                                                                                    | Ansök |
| Martin and a start of the start of the start | man   |

Energimyndigheten Box 310 631 04 Eskilstuna

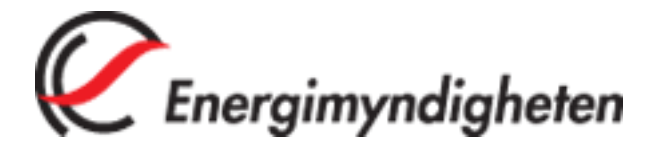

Det finns möjlighet att få hjälp med vad som avses med de olika delarna i formuläret genom att öppna en gul informationsruta. För att öppna den klickar du på "Hjälp" och för att stänga den på krysset (se 1).

För att få information om ett enskilt fält, klicka på symbolen i anslutning till fältet (se 2). Stäng rutan med krysset.

Felaktigt ifyllda fält markeras med en röd ram (se 3).

Det går att stänga/öppna en del av formuläret med hjälp av pilen framför dess rubrik (se 4).

| Hem » Ansök urspru                                                 | ingsgaranti                              |                                                                |                                                                             |
|--------------------------------------------------------------------|------------------------------------------|----------------------------------------------------------------|-----------------------------------------------------------------------------|
| Ansökan on                                                         | n rätt till tilldel                      | ing av ursprungsgarantier                                      | för el                                                                      |
| <ul> <li>Sökande anläg</li> <li>Hjälp för sökande</li> </ul>       | ggningsinnehavare<br>e anläggningsinneha | are                                                            | 1 Hjälp 0                                                                   |
| Organisations-/person<br>769606-2699<br>c/o                        | nummer Ø Namn/Fil                        | andra typer av jundiska personer, sasom ekonom<br>na<br>ek för | Namn/Firma<br>Här ska du ange namn eller firma på den som ansökan<br>avser. |
| Adress                                                             |                                          |                                                                |                                                                             |
| Djorkvagen 4                                                       | 04                                       | Land                                                           |                                                                             |
| 330 10                                                             | TREÅKER                                  | SVERIGE                                                        | 0                                                                           |
| Telefonnummer                                                      | E-postad                                 | 355                                                            |                                                                             |
| Kontaktperson (de<br>Namn                                          | en person som Energimynd                 | heten ska kontakta vid frågor om denna ansökan)                | 3 Hjälp Ø                                                                   |
| Telefonnummer 4                                                    | E-postad<br>abc                          | 255                                                            |                                                                             |
| <ul> <li>Ytterligare anla</li> <li>Läga till en arlägge</li> </ul> | äggningsinnehavare                       |                                                                | Hjätp 🕖                                                                     |
| Grunduppeiß                                                        |                                          |                                                                | Hialp O                                                                     |

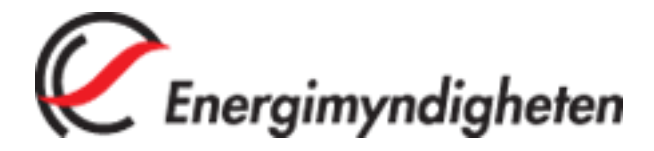

### 3.1 Ytterligare anläggningsinnehavare

Om ansökan gäller en ny anläggning och innehavet för den sökande anläggningsinnehavaren inte är 100 % kan ytterligare anläggningsinnehavare läggas till genom att klicka på det gröna plustecknet (se 1).

Ytterligare anläggningsinnehavare tas bort genom att klicka på minustecknet (se 2).

Ett giltigt organisations-/personnummer måste skrivas in i avsett fält (se 3). Om organisationen/personen redan finns registrerad hos Energimyndigheten kommer de övriga fälten att fyllas i automatiskt.

| Ytterligare anlä                       | ggningsini    | nehavare                  |                                 |                            | 2 Hjälp ( |
|----------------------------------------|---------------|---------------------------|---------------------------------|----------------------------|-----------|
| <ul> <li>Anläggningsinnehav</li> </ul> | vare          |                           |                                 |                            | Ta bort 😑 |
| )rganisations-/person                  |               | Namn/Firma                |                                 | <ul> <li>Inneha</li> </ul> | av (%)    |
| dress                                  |               | 5                         |                                 |                            |           |
| ostnummer                              | Ort           |                           | Land                            |                            | 0         |
| elefonnummer                           |               | E-postadress              |                                 |                            |           |
| Kontaktperson (de<br>Namn              | en person sor | n Energimyndigheten ska k | ontakta vid frågor om denna ans | ökan)                      | Hjälp 🕖   |
| elefonnummer 1                         | ]             | E-postadress              |                                 |                            |           |
| Lägg till en anläggnir                 | acinnahavar   | e                         |                                 |                            |           |

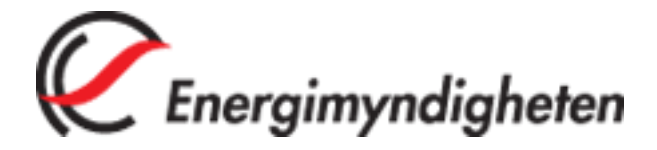

#### 3.2 Produktionsenheter

För en ny anläggning fyller du i typ av energikälla under "Grunduppgifter" och kan därefter lägga till aktuell produktionsenhet med hjälp av det gröna plustecknet (se 1). Formuläret ser olika ut beroende på vilken energikälla som avses.

Efter att uppgifterna för produktionsenheten är ifyllda, finns det möjlighet att skapa en kopia av den genom att klicka på "Duplicera" (se 2).

För att ta bort produktionsenheten, använd minustecknet (se 3).

| ✓ Produktionsenheter                      | 3                                                                                                    | Hjälp 0 |
|-------------------------------------------|----------------------------------------------------------------------------------------------------|---------|
| ✓ Produktionsenhet Vind                   | Duplicera 🕀 Ta                                                                                                    | bort 🖨  |
| Typ av energikälla                        | 2                                                                                                    |         |
| Havsbaserad     C Landbaserad             | -                                                                                                    |         |
| Enhetsnamn                                | <ul> <li>Drifttagningsdatum</li> <li>Installerad effekt</li> </ul>                                                                                                    | 0       |
|                                           |                                                                                                    | kW      |
| Fastighetsbeteckning                      |                                                                                                    | _       |
| Övriga upplysningar produktionsenhet      |                                                                                                    |         |
|                                           |                                                                                                    |         |
|                                           |                                                                                                    |         |
|                                           |                                                                                                    |         |
|                                           |                                                                                                    |         |
|                                           |                                                                                                    |         |
|                                           |                                                                                                    |         |
|                                           |                                                                                                    |         |
|                                           |                                                                                                    |         |
| 1                                         |                                                                                                    | -       |
| • Line till op produktionsonhot för vind  |                                                                                                    |         |
| C) Lagg till en produktionsennet for vind | and the second second s | hour    |

# 4. Spara och skicka

När som helst under tiden som du fyller i ansökan kan du välja att spara eller skicka den genom att klicka på de knappar som hela tiden finns synliga längst ner på sidan (se 1).

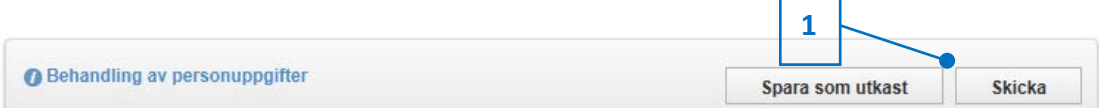

Energimyndigheten Box 310 631 04 Eskilstuna

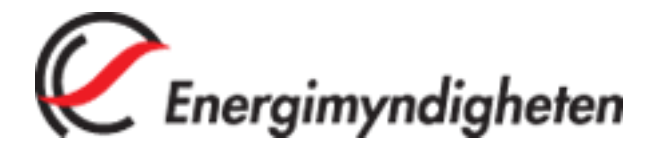

## 4.1 Spara

Om du väljer att spara kommer ansökan att finnas tillgänglig som ett utkast, antingen under "Alla ärenden" i vänstermenyn (se 1) eller under "Aktuella händelser" på startsidan (se 2). Ansökan öppnas åter genom att du klickar någonstans inom det gula området.

| Falu Energi & Va                                                 | tten AB 🔫                       |
|------------------------------------------------------------------|---------------------------------|
| STARTSIDA                                                        | >                               |
| ÄRENDEN<br>Alla ärenden •                                        | 1                               |
| ANLÄGGNINGAR                                                     | ł                               |
| Alla anläggningar                                                | >                               |
| Ansökningsformul                                                 | är 🔉                            |
| KVOTPLIKT                                                        |                                 |
| Förändring                                                       | >                               |
| KONTAKTINFOR                                                     | MATION                          |
| Telefon:                                                         | 016-544 20 00                   |
| Fax:                                                             | 016-544 20 99                   |
| Besöksadress:<br>Kungsgatan 43,<br>Box 310, 631 04<br>Eskilstuna | Organisationsnr:<br>202100-5000 |

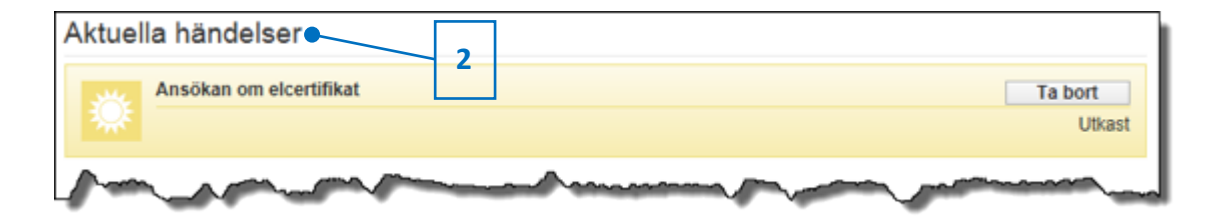

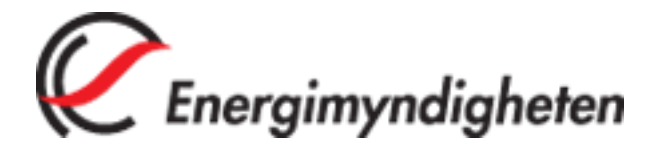

# 4.2 Skicka

När du väljer att skicka in din ansökan kommer en kontroll att göras så att samtliga fält som krävs för att skapa en korrekt ansökan är ifyllda. Om det finns fält där uppgifter saknas, kommer de att markeras med en röd ruta (se 1). Du får då gå tillbaka till formuläret och fylla i de saknade fälten genom att klicka "Avbryt" (se 2).

| Organications /pars               | oppummer 0         | Namo/Eirma                                |                                        | Innohav (%) | 0       |
|-----------------------------------|--------------------|-------------------------------------------|----------------------------------------|-------------|---------|
| 769606-2699                       | omummer 😈          | Norr Vind ek för                          |                                        | 50 00       | a.      |
| c/o                               |                    |                                           |                                        | 50,00       | 10      |
|                                   |                    |                                           |                                        |             |         |
| Adress                            |                    |                                           |                                        |             |         |
| Granvägen 4                       |                    |                                           |                                        |             |         |
| Postnummer                        | Ort                |                                           | Land                                   |             | 0       |
| 730 10                            | FYRÅKER            |                                           | SVERIGE                                |             |         |
| Telefonnummer                     |                    | E-postadress                              | 7                                      |             |         |
| 011223344                         |                    | mail@imap.se                              |                                        |             |         |
| Kontaktperson                     | (den person som Er | ergimyndigheten ska k <mark>ontakt</mark> | avio frågor om denna ansöl             | an)         | Hjälp 🕖 |
| Gert-Olof Holst                   |                    |                                           |                                        |             |         |
| Telefonnummer                     |                    | E-postadress                              |                                        |             |         |
| 070-295 36 60                     |                    |                                           |                                        |             |         |
| <ul> <li>Ytterligare a</li> </ul> |                    | havare                                    |                                        |             | Hialp   |
| -00                               |                    | and w                                     | ~~~~~~~~~~~~~~~~~~~~~~~~~~~~~~~~~~~~~~ | V           |         |

När ansökan är skickad och har tagits emot får du en bekräftelse med ett diarienummer. Diarienumret fungerar som ett ärendenummer som ska användas vid eventuella kontakter med Energimyndigheten.

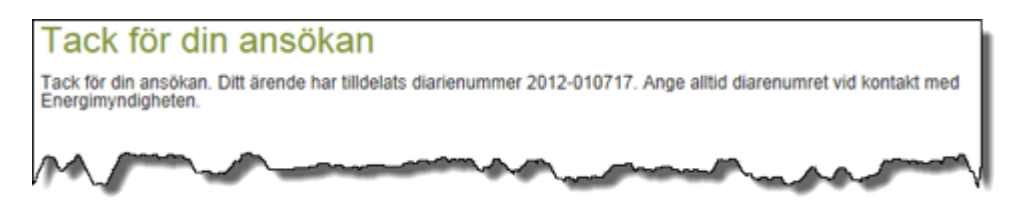

Energimyndigheten Box 310 631 04 Eskilstuna

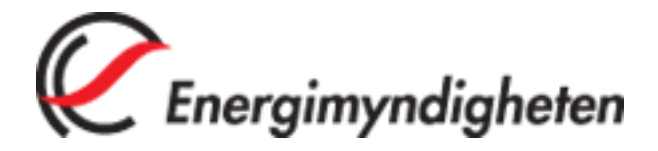

En inskickad ansökan/ anmälan finns antingen under "Alla ärenden" i vänstermenyn (se 1) eller under "Aktuella händelser" på startsidan (se 2). Ansökan öppnas åter genom att du klickar någonstans inom det grå området.

| Falu Energi & Va                                                 | tten AB 🔫                       |
|------------------------------------------------------------------|---------------------------------|
| STARTSIDA                                                        | >                               |
| ÄRENDEN                                                          | 1                               |
| Alla ärenden                                                     |                                 |
| ANLÄGGNINGAR                                                     | R                               |
| Alla anläggningar                                                | >                               |
| Ansökningsformul                                                 | är 🔉                            |
| KVOTPLIKT                                                        |                                 |
| Förändring                                                       | >                               |
| KONTAKTINFOR                                                     | MATION                          |
| Telefon:                                                         | 016-544 20 00                   |
| Fax:                                                             | 016-544 20 99                   |
| Besöksadress:<br>Kungsgatan 43,<br>Box 310, 631 04<br>Eskilstuna | Organisationsnr:<br>202100-5000 |
|                                                                  |                                 |

|   | Aktuella händelser                                                                                                    |             |
|---|----------------------------------------------------------------------------------------------------|-------------|
|   | Ansökan om UG                                                                                                    | 2012-010805 |
|   |                                                                                                    | Inskickad   |
| ļ | have a second a second a secon | An Amonesia |